# AUTENTICACIÓN SAML INTEGRADA CON GOOGLE WORKSPACE

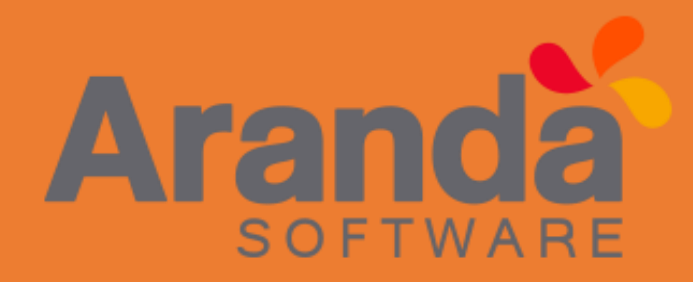

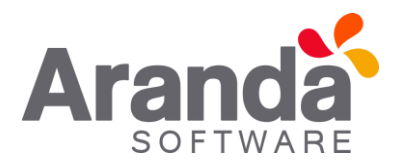

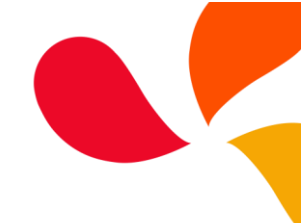

## Contenido

| Configuración SAML con integración Google Workspace en consola BSADK         | 2 |
|------------------------------------------------------------------------------|---|
| Precondiciones                                                               | 2 |
| Acceso a la consola de administración de Google                              | 2 |
| Creación de la app SAML y configuración de BASDK                             | 2 |
| Login a consola con la autenticación SAML en integración con suite de Google | 7 |
| Errores comunes                                                              | 7 |

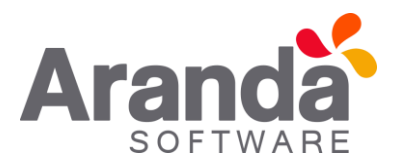

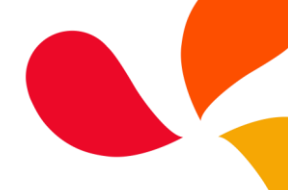

## Configuración SAML con integración Google Workspace en consola BSADK

### Precondiciones

- Importar o crear los usuarios previamente y asociarlos a los proyectos para que la consola los pueda autenticar de forma correcta.
- Tener una cuenta activa en Google Workspace con los usuarios agrupados si es por grupos como se van a conceder los permisos de acceso con la autenticación SAML.
- Tener acceso a la consola de administración de Google con una cuenta que tenga los privilegios de superadministrador.
- Tener acceso a la consola BASDK con un usuario que cuente los permisos de VIEW SAML, EDIT SAML, DELETE SAML Y CREATE SAML.

#### Acceso a la consola de administración de Google

Para acceder a la consola de administración de Google podemos usar la siguiente URL: <u>https://admin.google.com/</u>, donde deberemos ingresar las credenciales de acceso usuario y contraseña.

### Creación de la app SAML y configuración de BASDK

1. En la página principal de la consola de administración, ve a **Apps**, luego **Apps web y para dispositivos móviles**, luego **Agregar App** y por último **Agregar una app SAML personalizada**.

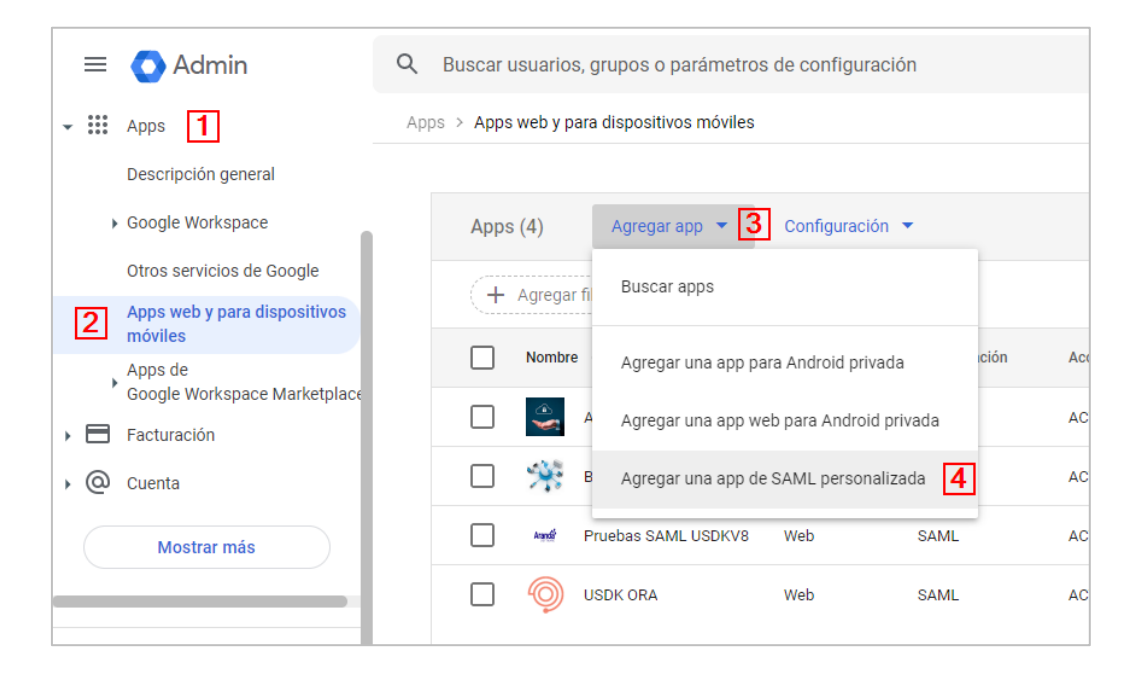

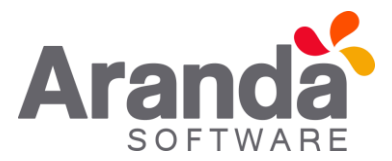

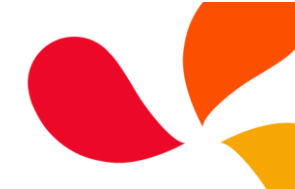

 Se nos va abrir la venta Detalles de la app, donde debemos ingresar un nombre de la aplicación personalizada, se recomienda usar nombres nemotécnicos dado que debemos crear una app para cada consola que deseemos dar acceso, los campos descripción e ícono de la app son opcionales. Clic en continuar.

| Detalles de la app         |                      |                                                                                   |              |
|----------------------------|----------------------|-----------------------------------------------------------------------------------|--------------|
| Ingresa los detalles de tu | app de SAML personal | ilizada. Esta información se comparte con los usuarios de la app. Más información |              |
| Nombre de la aplicación    |                      |                                                                                   |              |
| ASDKV8-SQL                 | 1                    |                                                                                   |              |
|                            |                      |                                                                                   |              |
|                            |                      |                                                                                   |              |
|                            |                      |                                                                                   |              |
|                            |                      |                                                                                   |              |
| £                          |                      |                                                                                   |              |
| Icono de la app            | nn. El tamaño mávimo | nara la carria de archivos es de 4 MB                                             |              |
| Adjunta en cono de una a   | pp. El tamaño maximo | para la carga de arennos es de 4 mB                                               |              |
|                            |                      |                                                                                   |              |
| ā                          |                      |                                                                                   |              |
|                            |                      |                                                                                   |              |
|                            |                      |                                                                                   |              |
|                            |                      |                                                                                   | 2            |
|                            |                      | CANCEL                                                                            | AR CONTINUAR |
|                            |                      |                                                                                   |              |

3. Se visualizará la ventana detalles del proveedor de identidad de Google, donde nos brindan dos opciones de configuración, en este ejemplo optaremos por la opción 2, de donde vamos a tomar dos datos que necesitaremos en la configuración en BASDK.

| 0                                                                |             |          |         |
|------------------------------------------------------------------|-------------|----------|---------|
| Opción 2: Copia la URL de SSO, el ID de entidad y el certificado |             |          |         |
| URL de SSO                                                       |             |          |         |
| https://accounts.google.com/o/saml2/idp?ldpid=                   | Ō           |          |         |
| ID de entidad                                                    |             |          |         |
| https://accounts.google.com/o/saml2?idpid=                       |             |          |         |
| Certificado                                                      |             |          |         |
| Google_2027-7-20-1422_SAML2_0<br>Vence el 20 jul 2027            | □ ±         |          |         |
|                                                                  |             |          |         |
| Huella digital SHA-256                                           |             |          |         |
| AND CONTRACTORS AND A DOMESTIC STRUCTURES.                       | a real bird |          |         |
|                                                                  |             |          | _       |
| is                                                               |             | CANCELAR | CONTINU |

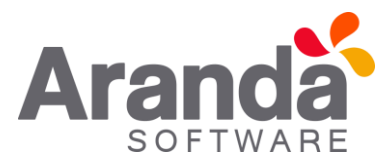

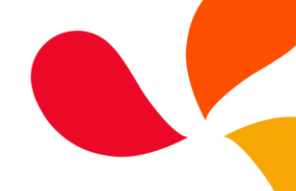

4. En una nueva ventana de nuestro navegador ingresaremos a nuestra consola BASDK donde configuraremos el SAML.

| randa SERVICE DESK ® Config   | uración |                      |                            |                                                        |       |
|-------------------------------|---------|----------------------|----------------------------|--------------------------------------------------------|-------|
| Ipciones                      | ¥       | Juan Pablo Jaramillo | 22/07/2022 02:19:02 p.m.   | Inicio > Configuración SAML                            |       |
| lonfiguración                 | A       | Configuración SAML   |                            |                                                        |       |
| irupos de Especialistas       |         |                      |                            |                                                        |       |
| anceo                         |         |                      |                            |                                                        |       |
| ocedimientos - tareas         |         | Nuevo                | Información del p          | proveedor                                              |       |
| lantilla                      |         |                      | Complete la informaci      | ción para la creación del proveedor de autenticación.  |       |
| terfaz                        |         |                      | Newbox del econoderi       | Salaasiaaa kaan (Tamaia 20-20 m. Kamatar ina an        |       |
| nfigurar correo               |         |                      | Numbre det proveedor       | Seleccione Icono (ramano zoizo pix, rormacos jpg, prig | , ico |
| hner                          |         |                      | C                          |                                                        |       |
| cias                          |         |                      | Seleccione el producto     | para el cual va a configurar la autenticación.*        |       |
| ros Accesos                   |         |                      |                            | √ <b>F</b>                                             |       |
| intilla correo                |         |                      |                            |                                                        |       |
| latriz prioridades            |         |                      | URL Producto*              |                                                        |       |
| mpos adicionales              |         |                      | URL de ingreso del produc  | cto seleccionado.                                      |       |
| peo de Campos Adicionales     |         |                      |                            | F                                                      |       |
| ularios de campos adicionales |         |                      | LIRI Inicio sestión*       |                                                        |       |
| 6                             |         |                      | URL con la que va a inicia | ar sestón.                                             |       |
| e Creator                     |         |                      | Dete 1                     |                                                        |       |
| is de las Reglas              |         |                      | Dato I                     |                                                        |       |
| ificación de Encuesta         |         |                      | URL Cierre de sesión*      |                                                        |       |
| nfiguración de moneda         |         |                      | URL con la que va a cerra  | ar sesión.                                             |       |
| signaciones                   |         |                      |                            | H                                                      |       |
| nos                           |         |                      |                            |                                                        |       |
| ersonalizar títulos           |         |                      | Identificador (id. de en   | ntidad)"                                               |       |
| infiguración de votación      |         |                      | URL del identificador con  | nfgurado.                                              |       |
| rupos especiales              |         |                      | Dato 2                     |                                                        |       |
| stión por Contratos           |         |                      | -                          |                                                        |       |
| tiones programadas            |         |                      |                            |                                                        | Г     |
| grupación de Servicios        |         |                      |                            |                                                        | -     |
| nfigurar mapas                |         |                      |                            |                                                        |       |
| onfiguración SAML B           |         |                      |                            |                                                        |       |
| uiones y ayuda                | ¥       |                      |                            |                                                        |       |
|                               | ¥       |                      |                            |                                                        |       |
| insola de Usuario             | ÷       |                      |                            |                                                        |       |
| mbiar Contraseña              | ¥       |                      |                            |                                                        |       |
| dir                           | ¥       |                      |                            |                                                        |       |

- A- Clic en configuración.
- B- Clic en configuración SAML (si existen configuraciones clic en nuevo).
- C- Ingresamos un nombre para identificar la configuración se recomienda usar "Google".
- D- Seleccionamos un ícono para la configuración debe ser de 20 \* 20 px.
- E- Seleccionamos de la lista, la consola a la cual le vamos a configurar el SAML.
- F- Ingresamos la URL de acceso a la consola que se escogió en el paso anterior.
- G- Ingresar el **Dato 1** del <u>punto 3</u> que es la URL del campo **URL de SSO.**
- H- Ingresar la URL https://accounts.google.com/Logout
- I- Ingresar el Dato 2 del punto 3 que es la URL del campo ID de identidad.
- J- Clic en guardar.

Nota: cada consola maneja un tipo de configuración independiente.

Al guardar la configuración se debe generar un campo nuevo con una URL, está se utilizará en la creación de la app SAML en la consola de administración de Google.

| Configuración SAML |   |                                                                                                    |         |
|--------------------|---|----------------------------------------------------------------------------------------------------|---------|
|                    |   | URL de ingreso del producto seleccionado.                                                                                                    | *       |
| + Nuevo            |   | https://win202201-jp.arandasoft.com/ASDKV8                                                                                                    |         |
| Google / ASDKV8    | ÷ | URL Inicio sesión"<br>URL con la que va a iniciar sesión.                                                                                                    |         |
|                    |   | https://accounts.google.com/o/saml2/idp?idpid=C02am23su                                                                                                    |         |
|                    |   | URL Cierre de sesión"<br>URL con la que va a cerrar sesión.                                                                                                    | 11      |
|                    |   | https://accounts.google.com/Logout                                                                                                    |         |
|                    |   | ldentificador (id. de entidad)*<br>URL del identificador configurado.                                                                                                    |         |
|                    |   | https://accounts.google.com/o/saml2?idpid=C02am23su                                                                                                    |         |
|                    |   | Información del producto                                                                                                    |         |
|                    |   | Por favor ingrese esta información en la configuración del proveedor.                                                                                                    |         |
|                    |   | Dirección URL de respuesta (SP)<br>URL de Aranda a la que direcciona el proveedor una vez se autentica.                                                                                                    |         |
|                    |   | https://www.internet.com/internet.com/internet.co | Ŧ       |
|                    |   | Guardar Ca                                                                                                    | ancelar |
|                    |   | 🙈 © Todos los derechos reservados. Aranda Software Corporation                                                                                                    |         |

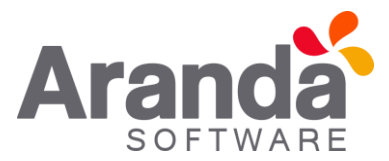

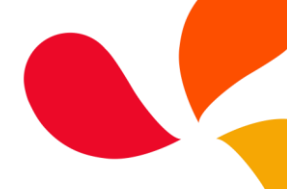

 Regresar a la consola de administración de Google y continuar con la creación de la App SAML, dar clic continuar para visualizará la ventana Detalles del proveedor de servicios y diligenciaremos los campos solicitados.

| Detalles del proveedor de servicios                                                                                                    |           |
|----------------------------------------------------------------------------------------------------|-----------|
| Para configurar el inicio de sesión único, agrega los detalles del proveedor de servicios, como la URL de ACS y el ID de la entidad. Más informació | 'n        |
| URL de ACS                                                                                                    |           |
| Dato 3 A                                                                                                    |           |
| ID de entidad                                                                                                    |           |
| В                                                                                                    |           |
|                                                                                                    |           |
|                                                                                                    |           |
|                                                                                                    |           |
| ID de nombre                                                                                                    |           |
| Define el formato de nombre que admite el proveedor de identidad. Más información                                                                   |           |
| Formato de ID de nombre                                                                                                    |           |
| E                                                                                                    | T         |
| ID de nombre                                                                                                    |           |
| F                                                                                                    | ~         |
|                                                                                                    | 3         |
| ATRÁS CANCELAR                                                                                                    | CONTINUAR |

- A- Ingresar el **Dato 3** del <u>punto 4</u>, URL que se debe ingresar puede ser copiada del campo **Dirección URL de respuesta (SP)** cuando se crea la configuración SAML en la BASDK.
- B- Ingresar la URL de acceso de la consola, debe ser la misma que se usó en el paso F del <u>punto 4</u>.
- C- Campo opcional, se ingresa la misma URL del paso anterior.
- D- Se deja desmarcado.
- E- Escoger de la lista de opciones EMAIL.
- F- Escoger de la lista de opciones Basic Information > Primary email.
- G- Clic **CONTINUAR** para pasar a la venta siguiente.

**Nota:** Con las configuraciones de los pasos E y F queda configurado el "email" como el "ID" de nombre, con el cual se valida el ingreso a las consolas, de ahí la importancia de tener los usuarios ya creados en Aranda y que los mismos concuerden con lo que tengan en la suite de Google.

- 6. Ventana Asignación de atributos donde se pueden hacer unas configuraciones opcionales no requeridas para el funcionamiento, solo es dar clic en **Finalizar.**
- 7. En la ventana que se visualiza al finalizar la creación de la app SAML, damos clic sobre de Acceso de usuario para que nos lleve a una nueva vista donde se dan los accesos a todos los usuarios del directorio o se configuran los grupos que van a poder ingresar a la consola configurada.

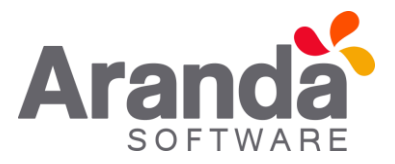

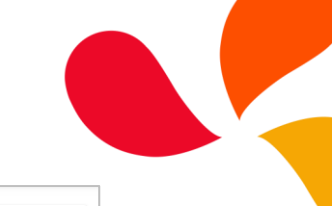

| C PROBAR EL ACCESO DE SAML       Detalles del proveedor de servicios         L DESCARGAR METADATOS       Certificado<br>Google_2027:7:20:1422_SAML2_0<br>(Vence el 20 jul 2027)       URL de ACS       ID de entidad         E BORRAR APP       BORRAR APP       ID de entidad       ID de entidad       ID de entidad | las información          |
|----------------------------------------------------------------------------------------------------|--------------------------|
| ± DESCARGAR METADATOS<br>EDITAR DETALLES<br>BORRAR APP                                                                                                    | ~                        |
|                                                                                                    | t ja menimet servi (2004 |
| Asignación de atributos de SAML<br>La asignación de atributos de SAML no está configurada<br>Mapea campos de perfiles de usuarios del directorio de Google con atributos del proveedor de servicios de SAML.<br>Configurar la asignación de atributos de SAML                                                          |                          |

A- Al activar el check de la opción **ACTIVADA para todos**, dar clic en **GUARDAR**, se habilitan todos los usuarios del directorio y pueden hacer uso de la autenticación SAML en la consola configurada.

|   | Manda USDKV8 - SQL                |   | Se muestra la configuración de los | usuarios de todas las unidades organizativas                                                                                                |    |
|---|-----------------------------------|---|------------------------------------|----------------------------------------------------------------------------------------------------|----|
|   | Todos los usuarios de esta cuenta |   | Estado del servicio                |                                                                                                    | ^  |
|   | Grupos                            | ~ | Estado del servicio                | ACTIVADA para todos                                                                                                    |    |
|   | Unidades organizativas            | ^ |                                    | We will follow source text for all caps. Agreement with "app".  La mayoría de los cambios tardan unos minutos en aplicarse. Más información |    |
|   | Buscar unidades organizativas     |   |                                    |                                                                                                    |    |
| ¢ |                                   | • |                                    | 1 cambio no guardado CANCELAR GUARD                                                                                                    | AR |
|   |                                   |   |                                    |                                                                                                    |    |
|   |                                   |   |                                    |                                                                                                    |    |

B- Se ingresa a la opción GRUPOS, y seleccionar cada grupo al que se le permitirá el acceso con la autenticación SAML en la consola configurada, activando el check de ACTIVADO, y clic en GUARDAR.

| Mandé USDKV8 - SQL                                         | Se muestra la configuración de los usuarios de <b>grupos usuarios dos</b> |
|------------------------------------------------------------|---------------------------------------------------------------------------|
| Todos los usuarios de esta cuenta                          | Estado del servicio                                                       |
| Grupos                                                     | Estado del servicio<br>Sin establecer                                     |
| Buscar un grupo                                            | CANCELAR GUARDAR                                                          |
| Pruebas CYS<br>pruebascys1@carlosmartinezcode.com          |                                                                           |
| grupos usuarios dos<br>usdkusuarios@carlosmartinezcode.com |                                                                           |
|                                                            |                                                                           |
|                                                            |                                                                           |

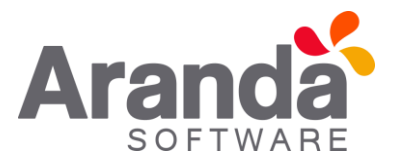

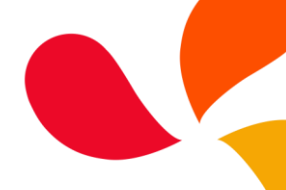

Con este paso se termina la creación y configuración de la app SAML con integración de la Suite de Google y la configuración en la consola BASDK, es de resaltar que esta configuración se debe realizar para cada consola independientemente.

## Login a consola con la autenticación SAML en integración con suite de Google

Para realizar el login en consola utilizando la autenticación SAML debe ingresar a la URL que ya tenga esta funcionalidad configurada en BASDK, se debe visualizar el nombre y el ícono configurados en los pasos **C** y **D** del <u>Punto 4</u> de este documento.

| Table |                                                | A CALLER OF |
|-------|------------------------------------------------|-------------|
|       |                                                |             |
|       |                                                |             |
|       |                                                |             |
|       |                                                |             |
|       | O Arapida Camilea Dack                         |             |
|       |                                                |             |
|       | Tipo de autenticación                          |             |
|       | Usuario                                        |             |
|       | Contraseña                                     |             |
|       |                                                |             |
|       | ¿Olvidó la contraseña?<br>o inicie sesión con: |             |
|       | G Google                                       |             |
|       |                                                |             |
|       |                                                |             |
|       |                                                |             |

**Nota:** Se recomienda no tener ninguna sesión iniciada en cuentas de Google.

#### Errores comunes

A- Cuando no se le ha asignado a los usuarios o a los grupos el permiso de acceso a la app SAML

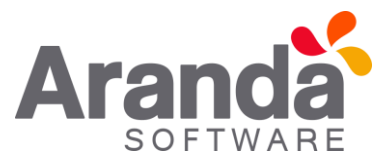

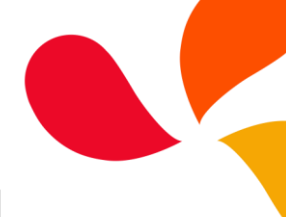

| Google                                | ages into |
|---------------------------------------|-----------|
| 403. That's an error.                 |           |
| Error: app_not_enabled_for_user       |           |
| Service is not enabled for this user. |           |
| Request Details                       |           |
|                                       |           |

Para solucionar este problema verificar que si se cuente con la configuración del **Acceso de Usuario** como lo indica el <u>punto 7</u> de este documento, en caso de contar con dicha configuración limpiar cache y verificar que no quede ninguna sesión de Google iniciada e intenta autenticarte nuevamente.

B- Alerta de Usuario y contraseña errada.

|                                                                                                    | Conservation of the service Desk<br>Portal del Cliente Ingresar<br>Trote autenticación<br>ARANDA<br>Registrarse >><br>Usurio.<br>Conservat.<br>Conservat |
|----------------------------------------------------------------------------------------------------|----------------------------------------------------------------------------------------------------|
| Noticias<br>del sector que la pueden interesar<br>215 Centificación III 4<br>i de compartimos la Guía ITIL 4 de<br>duenes Prácticas en ITISM | 215 Google déligado "rechezer todes las<br>Google es déligado a incluie la opción<br>Maria<br>de "rechezer todes las coolies", por la                                                                                                    |
|                                                                                                    | Usuario o contraseña errada                                                                                                    |

Esto se debe a que no existe ningún usuario asociado al correo electrónico con el que se está realizando la autenticación en Google, se debe asociar el correo a un usuario existente o crear nuevo usuario y asociarle el correo electrónico.